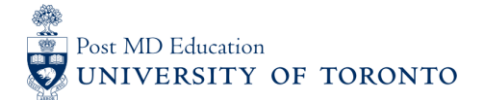

Working Version – Sept 29, 2017

# **MEDSQUARES USERGUIDE #3: Recover Forgotten Password**

## WELCOME to medsquares:

For 2017-18, residents (i.e. Learners) and faculty (i.e. Assessors) in programs that are set to launch CBD will be using the University of Toronto online assessment platform called medsquares for completing CBD assessments.

- If you have any questions about your login or the online assessment tools, please contact <u>cbme.pgme@utoronto.ca</u>
- If you have any questions about CBD in your residency program, contact your residency Program Director.

#### NOTE:

• BROWSER COMPATABILTY: Compatibility of browsers in this order of functionality with **medsquares**: Safari 9+, Chrome 49+, Firefox 45+, Edge 12+, and Internet Explorer 11+. Ensure browser is updated if possible.

#### A. Access your PROGRAM-SPECIFIC Site

1. Go to your residency program's medsquares site: http://cbme.usquaresoft.com/

# B. SELECT "Forgot password?"

2. Select the "Forgot password?" button located at the bottom center of the login page

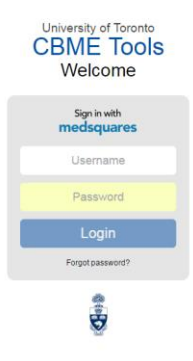

#### **C.** Recover Password

3. Enter the email address associated with your medsquares account. A recovery link will be sent to this email addresses inbox.

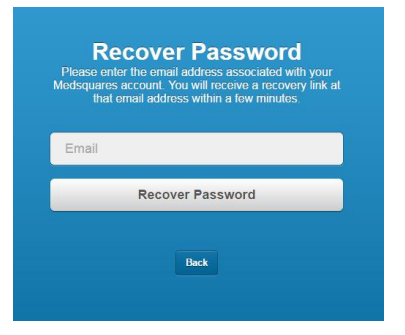

# **D. Select Recovery Link**

4. Click the recovery link you received in your inbox to set up your new password.

×

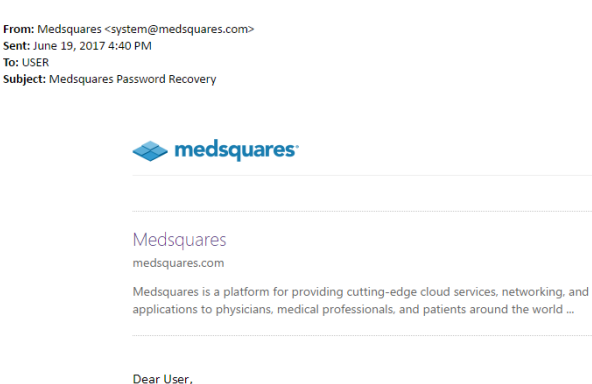

Password recovery has been requested for your Medsquares account. If you did not make this request, please ignore this email. As a reminder, your username is **username**. To set a new password follow this link: https://medsquares.com/? recoveryusername=username&recoverykey=OmQ5ySO7elpHES41d0mOJ2YsboDwnQpL. This link will expire in 24 hours. Please do not reply to this system message. Regards, The Medsquares Team

#### E. Create New Password

5. Enter your new password in the "**New Password**" field (8 characters long) and re-enter this same password in the "**Confirm Password**" field. Then select the "**Change Password**" button.

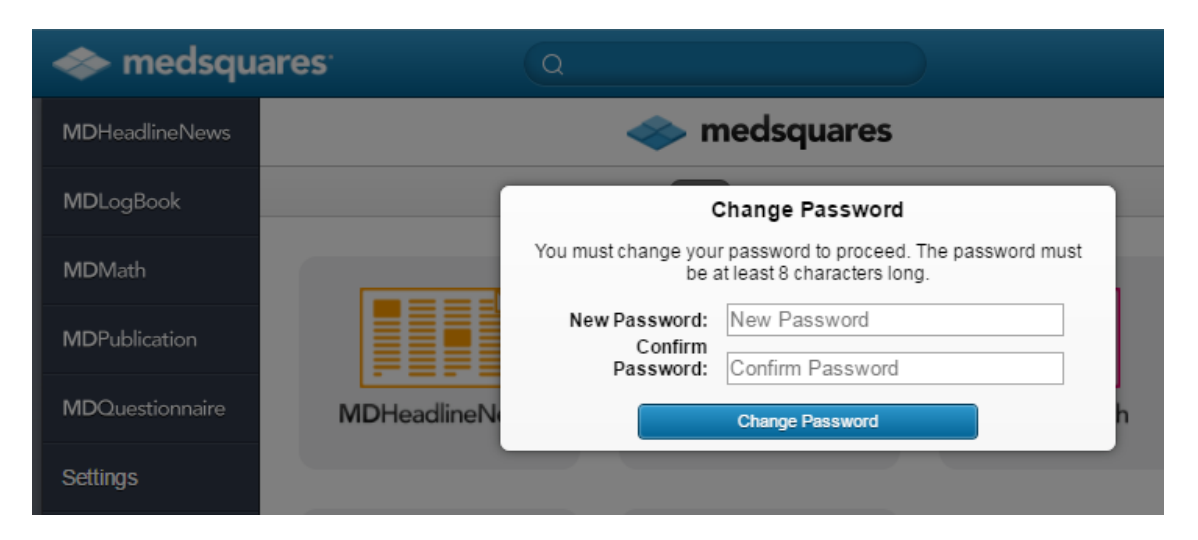

# F. Log Out of medsquares

- 6. Once complete, you will be at the homepage for the medsquares administration site.
- 7. To exit the medsquares administration site, click "Log Out" at the top right-hand corner of screen.

| 🐟 medsqua                 | ares <sup>.</sup> Q |                                                                              | T-JME Demo Log Out                                                                                                    |  |
|---------------------------|---------------------|------------------------------------------------------------------------------|----------------------------------------------------------------------------------------------------|--|
| MDHeadlineNews            |                     | Settings Edit                                                                | Medsquares<br>Profile Picture                                                                                                    |  |
| MDLogBook                 | General             |                                                                              | Click the profile picture beside your name above to upload your picture.                                                                |  |
| MDMath                    | Name                | PGME Demo                                                                    | MDMath Now Available<br>MDMath features all your favourite<br>calculators.<br>Medsquares Invitations<br>You have 0 invitations to send. |  |
|                           | Email               | cbme.pgme@utoronto.ca                                                        |                                                                                                    |  |
| MDPublication<br>Settings | Language            | English                                                                      |                                                                                                    |  |
|                           | 20190090            | Englion                                                                      | MDHeadlineNews                                                                                                    |  |
|                           | Designations        |                                                                              | Novartis aims to nearly triple biosimilar drugs on                                                                                      |  |
|                           | Location            |                                                                              | Market by 2020<br>Reuters - (Corrects spelling of<br>Sandoz biopharma                                                                   |  |
|                           | Medical Specialties | None                                                                         | Well: Drug Company<br>Lunches Have Big Payoffs<br>New York Times - A free lunch may                                                     |  |
|                           | Institutions        | Post Graduate Medical Education, University of<br>Toronto<br>Generic Account | be all it takes to persuade a                                                                                                    |  |
|                           |                     |                                                                              | Australian watchdog files<br>suit against e-cigarette<br>retailers                                                                      |  |

# G. Re-login with New Password

8. To log in to the Program-Specific Assessment tools go back to <u>http://cbme.usquaresoft.com/</u> and enter your username and your **new password**.